## 8 申請が否認され、差戻しされた場合

申請内容に不備があり、再申請を要する場合、申請の差戻しを行います。

①申請が差戻しされた場合、差戻しを通知するメールが届きます。

「リンク」をクリックすると、ログイン画面に移動します。ユーザー名とパスワードを入力 し、ログインしてください。

| 【難病指定医療機関】差戻通知(申請番号:CS000168<br>0)                                                                                                    | 2022年11月15日 10時33分25秒              |
|----------------------------------------------------------------------------------------------------|------------------------------------|
| 差出人: IT Service Desk <mitsubishiresearchinstitutedcscoltddemo4@service<br>宛先:<br/>Cc:<br/>添付:</mitsubishiresearchinstitutedcscoltddemo4@service<br>                             | -now. com>                         |
|                                                                                                    | =                                  |
| 提出現いておりました(難病)指定医療機関-新規申請-(申請番号:(S0001680)が差し<br>コメントをご確認ください。<br><u>なお、</u> 再申請時に申請番号:(S0001680)を指定する事で、本申請の内容を引用入力する<br><u>リンク</u><br>※このメールは送信専用のため、ご返信いただいてもお答えできません。あらかじめこ | ,戻しされました。<br>っことが可能です。<br>ご了承ください。 |

②差戻し理由のコメントを確認し、「ホーム」をクリックしてください。

| → 申請フォーム                                         |    |
|--------------------------------------------------|----|
| 断指定医療機関の指定新規申請                                   |    |
| ここにメッセージを入力してください                                |    |
| 疾病対策課_担当疾病対策課_担当<br>2022-11-15 10:32:28 ● 追加コメント | 疾疾 |
| 医療機関コードに誤りがあるため、申請を差し戻しま<br>す。                   |    |
| 関東厚生局から何審された医療機関コードを確認し、<br>再度申請を行ってください。        |    |

③最初の画面に戻りますので、「難病指定医療機関」をクリックしてください。

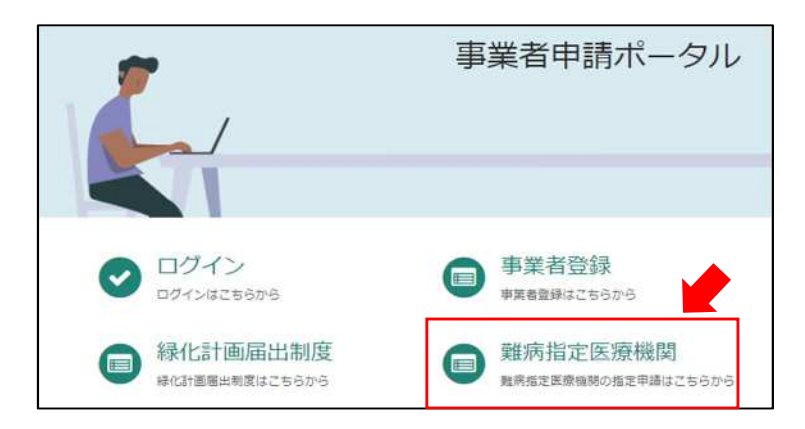

④差戻しされた申請を選択してください。

| (難病)指定医療機関-新規<br>難病指定医療機関の指定新規申請 | (難病)指定医療機関-更新<br>難病指定医療機関の指定更新申請 | (難病)指定医療機関-変更<br>難病指定医療機関の指定変更届出 |
|----------------------------------|----------------------------------|----------------------------------|
| 詳細を表示                            | 詳細を表示                            | 詳細を表示                            |
| (難病)指定医療機関-辞退<br>難病指定医療機関の指定辞退申出 |                                  |                                  |
| 詳細を表示                            |                                  |                                  |

⑤「差戻しされた申請情報等をコピー」をクリックし、差戻し通知メールに記載されている 申請番号を選択してください。前回申請時に入力した内容が自動入力されます。 埼玉県からコメントされた内容を修正し、再度申請を行ってください。

Г

|                                                                                                    | 差し戻しされた申請情報等をコピー       |
|----------------------------------------------------------------------------------------------------|------------------------|
| 【難病指定医療機関】差戻通知(申請番号:CS000168 2022年11月15日 10時33分25秒<br>0)                                                       |                        |
| 差出人: IT Service Desk ≺mitsubishiresearchinstitutedcscoltddemo4ëservice-now.com><br>宛先:<br>运付:                  | CS0001671              |
| 様<br>(ユーザー名: [<br>型出頂いておりました(健病)指定医療機関・新規申請-<br>ロメントをご確認ください。<br>方と、由申請時に申請番号: CS0001680 を指定する事で、本申請の内容を引用人力する | CS0001672<br>CS0001673 |
|                                                                                                    | CS0001674              |
|                                                                                                    | CS0001675<br>CS0001678 |
|                                                                                                    | CS0001680              |